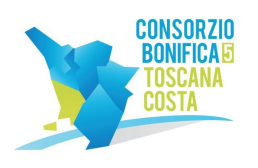

C.F. 01779220498 www.cbtoscanacosta.it

#### ISTRUZIONI

Per effettuare la registrazione cliccare sul link "Registrati" presente nella home page del Portale Appalti evidenziata nell'immagine seguente:

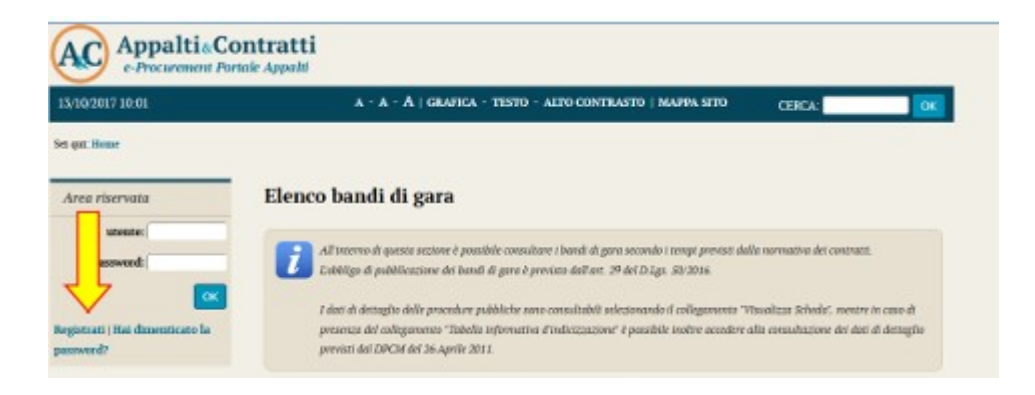

Viene visualizzata una pagina in cui compare la scelta se procedere con la compilazione manuale della registrazione oppure importare i dati mediante caricamento di un file. In caso di prima registrazione a un portale Appalti&Contratti e-Procurement utilizzare la compilazione manuale.

| Area riservata                               | Registrazione operatore economico al portale                                                                                                    |
|----------------------------------------------|----------------------------------------------------------------------------------------------------|
| Utente: Passwood:                            | ATTENZIONE: una volto terreistata la registrazione ed inviati i dati, le informazioni relative a Rugione Sociale, Forma<br>giurdica, Cudice fiscole e Partita RSA, nan portunna essere modificate. Duntuali variazioni dovravio essere moleste |
| ОК                                           | utilizzando il bottone "Richiedi variazione dati vimetifontini" dalla propria Arra personale.                                                                                                    |
| Registrati i Hai dimenticato la<br>password? | Prosegui compilando i dati manualmente                                                                                                    |
|                                              | Clicrare sul pulsante 'Compilo manualmente' per procedere con l'inserimento dei dati nei moduli che reguiranno relativi                                                                                                    |
| Informazioni                                 | all'anagrafica dell'operatore economico.                                                                                                    |
| Accesso area ribervata                       | COMPELA MANUALMENTE                                                                                                    |
| Intrazioni e manuali                         |                                                                                                    |
| FAQ.                                         |                                                                                                    |
| Accessibilità                                | Importa i dati da un file M-XML                                                                                                    |
| Cookies                                      | Se true ai anteriore en un'dre autorigent a monorment de manate il famate M. Will and present dat                                                                                                    |
| Privacy                                      | dell'anagrafica da quella piatraforma in formato M-XML e importarili in questa.                                                                                                    |
| Assistenza operatori oconomici               | Cerca nell'altra plattaforma la funzione di esportazione dati in formato N-XML. Tipicamente la funzione di esportazione si<br>muno alla estima l'una paranella "Bachla" Bachlari".                                                             |
| News                                         | torva neua senone sarra personae , Pontoo , Fino dati<br>Se disponi di un file M-XML checo sul polsante "Importo da file M-XML" per enciente i dati compatibili disponibili e quindi                                                           |
|                                              | procegos venticando e integrando quella alteriori eventualmente richievit.                                                                                                    |
| Atti delle amministrazioni                   | THEODERA DA HILE N. YOU                                                                                                    |
| aggiudicatrici e degli enti                  | IMPORTA DA FILE N-XML                                                                                                    |
| ner ogst procedura                           |                                                                                                    |

Compilare i campi con le informazioni richieste nelle varie fasi in cui si articola la Registrazione avendo cura di inserire i dati obbligatori contrassegnati da "\*" prestando attenzione a eventuali messaggi di errore riportati in rosso nella parte alta della schermata. Cliccare sul pulsante "Aggiungi" ogniqualvolta il sistema lo richieda. Inserire i dati dell'operatore nella pagina "Dati principali" e cliccare sul pulsante "Avanti" posto in basso nella pagina.

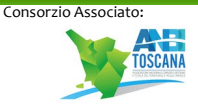

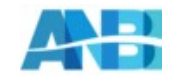

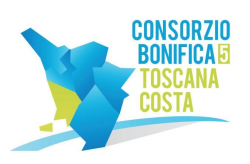

C.F. 01779220498 www.cl

www.cbtoscanacosta.it

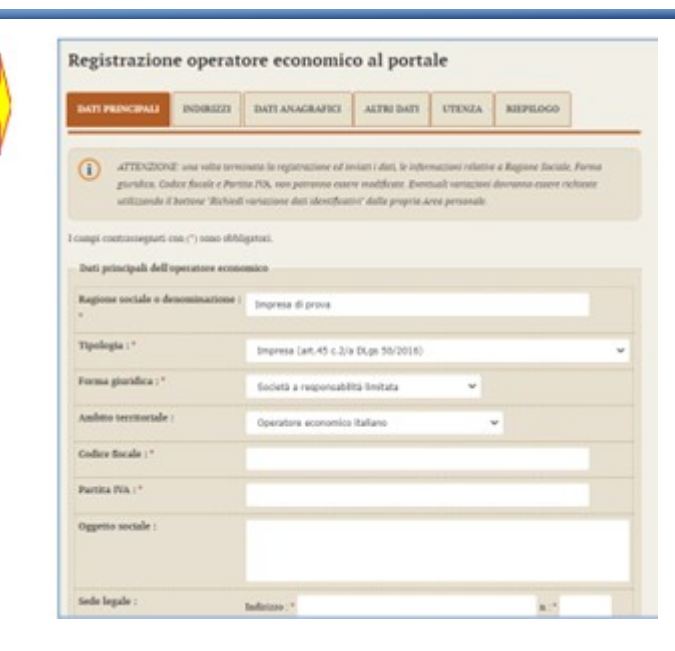

In caso di registrazione di un Operatore economico non risiedenti nello Stato italiano, occorrere impostare l'ambito territoriale "Operatore economico UE (NON ITALIANO) o extra UE"; il form di inserimento dati si semplifica con la visualizzazione di un unico campo "Identificativo fiscale estero" al posto di codice fiscale e partita IVA e con la scomparsa dei campi "CAP" e "Provincia", previsti invece per la registrazione di un operatore economico italiano.

| ATI PRINCIPALI                                 | INDIRIZZI                                                     | DATI ANAGRAFICI                                                                           | ALTRI DATI                                                              | UTENZA                                                | RIEPILOGO                                   |
|------------------------------------------------|---------------------------------------------------------------|-------------------------------------------------------------------------------------------|-------------------------------------------------------------------------|-------------------------------------------------------|---------------------------------------------|
| ATTENZIONI<br>giuridica, Coe<br>utilizzando il | E una volta term<br>lice fiscale e Parti<br>bottone "Richiedi | inata la registrazione ed in<br>ta IVA, non potranno esser<br>variazione dati identificat | viati i dati, le infor<br>re modificate. Eveni<br>ivi" dalla propria Ai | mazioni relative<br>wali variazioni<br>rea personale. | e a Ragione Sociale,<br>dovranno essere ric |
| ipi contrassegnati o<br>iti principali dell'o  | on (") sono obbli<br>peratore econo                           | gatori.<br>mico                                                                           |                                                                         |                                                       |                                             |
| agione sociale o de                            | nominazione :                                                 | Impresa di prova                                                                          |                                                                         |                                                       |                                             |
| pologia : *                                    |                                                               | Impresa (art.45 c.2/a                                                                     | DLgs 50/2016)                                                           |                                                       |                                             |
| rma giuridica : *                              |                                                               | Società a responsabili                                                                    | ità limitata                                                            | ~                                                     |                                             |
| nbito territoriale :                           |                                                               | Operatore economico                                                                       | UE (non italiano)                                                       | o extra UE                                            | •                                           |
| entificativo fiscale                           | estero : *                                                    |                                                                                           |                                                                         |                                                       |                                             |
| ggetto sociale :                               |                                                               |                                                                                           |                                                                         |                                                       |                                             |
|                                                |                                                               |                                                                                           |                                                                         |                                                       |                                             |

In fondo alla schermata, poi, andranno inserite le informazioni inerenti ai recapiti.

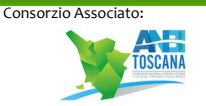

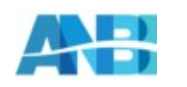

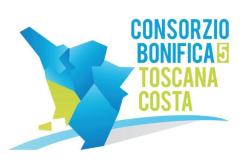

C.F. 01779220498

www.cbtoscanacosta.it

| Recapiti : | Telefono : *                                                                                                    | Fax :                                                                                                    |
|------------|----------------------------------------------------------------------------------------------------|----------------------------------------------------------------------------------------------------|
|            | Cellulare :                                                                                                    |                                                                                                    |
|            | Email :                                                                                                    |                                                                                                    |
|            | Conferma Email :                                                                                                    |                                                                                                    |
|            | PEC :*                                                                                                    |                                                                                                    |
|            | Conferma PEC : *                                                                                                    |                                                                                                    |
|            | La PEC (Posta Elettronica C<br>comunicazioni e corrispond<br>definita ma non ancora at<br>l'impossibilità da parte dell'<br>recapitate correttamente. | ertificata) è lo strumento privilegiato dall'Ente per l'invio di<br>lenza all'operatore economico. Nel qual caso però la PEC risulti<br>ttiva ed utilizzabile si prega di rinviare la procedura pena<br>Ente di inviare comunicazioni che non possono ancora essere |
|            | Si autorizza la Stazione app<br>indirizzi di posta elettronici                                                                                        | altante ad inviare eventuali comunicazioni e/o corrispondenza agli<br>a indicati, ai sensi dell'art.76, comma 6, del D.Igs. 50/2016,                                                                                                    |

Porre molta attenzione al corretto inserimento delle PEC, elemento fondamentale per la Stazione Appaltante durante lo svolgimento di procedure di gara e affidamenti. ATTENZIONE: nel caso di Operatori economici non risiedenti nello Stato italiano e, quindi, non provvisti di PEC, sarà necessario inserire la propria mail di riferimento comunque nel campo "PEC". Inseriti tutti i dati richiesti, procedere alla scheda successiva mediante il tasto dedicato "Avanti". Nella scheda "Altri indirizzo" si potranno inserire le informazioni inerenti a eventuali e ulteriori sedi, oltre a quella principale relativa alla sede legale inserita nella scheda "Dati principali". Dopo aver compilato i dati premere il pulsante "Aggiungi" per inserire l'indirizzo. Una volta aggiunte (o se non sono previste ulteriori informazioni) procedere al passo seguente utilizzando il tasto "Avanti".

| DATI PRINCIPALI                           | ALTRI INDIRIZZI         | ALTRI DATI ANAGRA                                       | AFICI DAT           | ULTERIORI        | UTENZA    | RIEPILOGO |
|-------------------------------------------|-------------------------|---------------------------------------------------------|---------------------|------------------|-----------|-----------|
| 2 Aggiungere eve                          | ntuali ulteriori sed    | apiti dell'operatore econor                             | nica, se diversi da | ila sede legale. |           |           |
| impi contrassegnati co<br>Nuovo indirizzo | n (*) sano obbligatori. |                                                         |                     |                  |           |           |
| l'ipologia indirizzo : *                  | sed                     | e operativa                                             |                     |                  |           |           |
| Indirizzo :                               | indir<br>CAP<br>Provi   | tzzo:*Via Prova<br>*31110 Località:*Tr<br>incla:Treviso | reviso              |                  | :*[10     |           |
|                                           | La p<br>Nazie           | rovincia NON ya indicata sol                            | io nel caso d       | ale in uno stati | o estero. |           |
| Recapiti :                                | Telef                   |                                                         | Fax :               |                  |           |           |

Nella successiva scheda "Altri dati anagrafici" procedere con l'inserimento di tutti i titolari, legali rappresentanti, soci o amministratori muniti di potere di rappresentanza e direttori tecnici, specificando per ciascuno la carica o qualifica. Tra i nominativi inseriti individuare almeno un

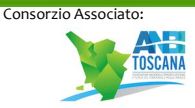

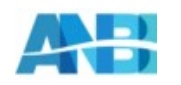

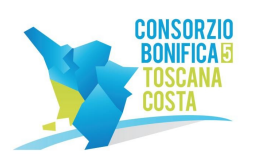

C.F. 01779220498 www.cbtoscanacosta.it

soggetto attivo e autorizzato a sottoscrivere le dichiarazioni (DPR 445/2000) selezionando "SI" nel campo "Responsabile delle dichiarazioni (DPR 445/2000)". Per inserire ogni nuova anagrafica terminare cliccando il pulsante "Aggiungi" posto in fondo alla maschera di inserimento. Verrà ricaricata la pagina visualizzando in testa la lista dei soggetti inseriti. Dalla lista è possibile ritornare alla modifica di un'anagrafica, duplicare un'anagrafica, eliminare un'anagrafica utilizzando i pulsanti seriti.

| ATI PRINCIPALI                                             | ALTRI INDIRIZZ    |              | TRI DATI ANAGRAFICI                                                                                        | DATI ULTERIORI            | UTENZA           | REPLOGO          |
|------------------------------------------------------------|-------------------|--------------|----------------------------------------------------------------------------------------------------|---------------------------|------------------|------------------|
| 7 Pressive 2.42   20                                       | stari, soci o amm | inistratori  | munit di polere di regorese                                                                                | entanza e direttori lecre | ci. specificande | per clascurio la |
| inco soggetti                                              |                   |              |                                                                                                    |                           |                  |                  |
| Qualifica                                                  | Nom               | inativo      | Codice fiscale                                                                                             | Data inizio               | Data fine        | Azioni           |
| pale rappresentante                                        | Rossi Ma          | rio          | RSSMRAS1C01L407K                                                                                           | 02/04/2009                |                  | 101              |
| ettore teorioo                                             | Bianchi A         | iberto       | BNCLRT51C01L4071                                                                                           | 05/01/2014                |                  | 101              |
| pi contrassegnati con<br>Iovo soggetto                     | (") sono obbłga   | uni.         |                                                                                                    |                           |                  |                  |
| arico :                                                    |                   | Dualifica a  | oggette : * Procuratore                                                                                    |                           | 3                |                  |
|                                                            |                   | Dalla Inizio | (pg/mm/anna) 1* 00/08/10                                                                                   | 90                        |                  |                  |
| Responsabile delle dichiarazioni (5-5)<br>(DPR 445-2000) : |                   |              | Indicando "51" sará<br>successivamente possibile<br>selezionare il soppitto nel<br>ruolo di firmatario dei |                           |                  |                  |
| sponsabile delle dic<br>PR 445/2000) :                     |                   |              |                                                                                                    | ruolo di firmatan         | - ve             |                  |

Nella pagina "Dati ulteriori" prestare particolare attenzione alla compilazione della sezione DURC. Se l'operatore economico è soggetto al DURC sarà necessario specificare gli ulteriori dati richiesti.

| satemate:                      | DATI PRINCIPALI ALTRI INDU               | REZZI ALTRI DATI ANAGRAFICI                   | DATI ULTERIORI                                                                                                   | UTENZA | RIFPILOGO |
|--------------------------------|------------------------------------------|-----------------------------------------------|----------------------------------------------------------------------------------------------------|--------|-----------|
| password                       |                                          |                                               | and the second second second second second second second second second second second second second second second |        |           |
|                                | Desertire gli alteriari dati relati      | ei all'izerizione alla Camera di Commercia, e | certificazioni, esc                                                                                              |        |           |
|                                |                                          |                                               |                                                                                                    |        |           |
| rgiotrati (Ital dimenticato la |                                          |                                               |                                                                                                    |        |           |
| are car                        | I camps contrassegnati con (*) sono obbi | aganon.                                       |                                                                                                    |        |           |
|                                | Iscrizioni e certificazioni impresa      |                                               |                                                                                                    |        |           |
| Informazioni                   |                                          |                                               |                                                                                                    |        |           |
| Accesso area tiservata         | Incrizione Camera di Commercio :         | Iscritto alla Camera di Commercio?:*          | 5 B                                                                                                    |        |           |
|                                |                                          | Numero incrizione Registro Imprese ; *        |                                                                                                    |        |           |
| Intractions e manuali          |                                          | Data incrisione Registro Imprese (gg/m        | m (1000) 1 *                                                                                                    |        |           |
| PAQ.                           |                                          | Numero R.E.A. : *                             |                                                                                                    |        |           |
| Accessibilità                  |                                          | Data iscritione R.E.A. (gg/mm/aaaa):          |                                                                                                    |        |           |
| Antheleman Incident            |                                          | Sede :* Scegil una provincia (                |                                                                                                    |        |           |
|                                | DUBC :                                   | Segurite agle obblight del DURCY :            | -                                                                                                    |        |           |
| Sinus                          |                                          | Settore productivo C.C.N.L. applicato         |                                                                                                    |        |           |
|                                |                                          | Scept un settore                              |                                                                                                    |        |           |
| Informazioni sulle singole     |                                          |                                               |                                                                                                    |        |           |
| procedure in formato           | Incrizione INPS :                        | Matricola :                                   |                                                                                                    |        |           |
| Accession                      |                                          | Registrant assessments in Robberly a          |                                                                                                    |        |           |

Nella scheda relativa all'utenza inserire il "Nome utente" (a scelta dell'Operatore economico1) che si intenderà utilizzare in un secondo momento per accedere all'Area Riservata. Al termine dell'operazione procedere con l'accettazione delle "Regole di utilizzo della piattaforma telematica" e fornendo il consenso al trattamento dei dati personali.

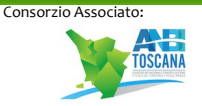

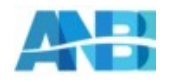

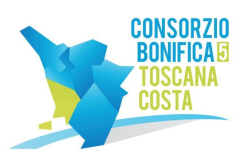

C.F. 01779220498

www.cbtoscanacosta.it

| Completare la registrazione<br>il nome utente. Il nome uten<br>personali e procedere per ten                         | inserendo un nome oterate (o esernam<br>te dovrà essere conservato e non comu<br>ninure la fase di registrazione.               | y a placere. Ripetere nell'apposito compo, per confirma e controllo,<br>sicato ad attri. Marcare il consenso per il trattamento dei dali                                                              |
|----------------------------------------------------------------------------------------------------|----------------------------------------------------------------------------------------------------|----------------------------------------------------------------------------------------------------|
| ampi contrassegnati con (*) sono ob                                                                                  | bligatori.                                                                                                    |                                                                                                    |
| Credenziali di accesso al sito                                                                                       |                                                                                                    |                                                                                                    |
| Nome utente : *                                                                                                    | -                                                                                                    |                                                                                                    |
|                                                                                                    | Massimo 20 caratteri alfarrame<br>Porre particolare attenzione<br>autenticazione richiede la dig<br>campo, maluscole e minuscol | tici (lettere o cifre o punto).<br>si caratteri in mainscolo e minuscolo in quanto il sistema di<br>itazione del nome utente così come indicato in questo<br>e comprese.                              |
| Conferma nome utente :*                                                                                              |                                                                                                    |                                                                                                    |
|                                                                                                    | Ripetere il nome utente per evi                                                                                                 | tare errori di digitazione.                                                                                                    |
| e Scegli il soggetto richiede<br>egistrazione per l'Operatore Econom<br>lella piattaforma telematica scaricab        | nte<br>ico RAFFAELLI suc (C.F. RFFLLE70)<br>di da <b>(qui)</b>                                                                  | J. in qualită di soggetto richiedente la MZTE ISEV) dichiaro di avec letto e accettato le Regule di utilizza     Scaricare e loggere le "Regule di     stiture adda gatheman" manoiti                 |
| Accettazione regole di utilizzo :                                                                                    | · Carretto Cnon accetto                                                                                                    | accettare per completare la<br>registrazione                                                                                                    |
| Trattamento dati personali                                                                                           |                                                                                                    |                                                                                                    |
| ti sensi dell'art. 13 del D. Lgs. n. 1967<br>ontestualmente alla registrazione al                                    | 2005 (ex art. 10 della legge n. 675/96),<br>servizi da te scelti, nonché i dati nec<br>nisure di sicuretza previste dalla nor   | ti informiamo che i dati personali da te fomiti ed acquisiti<br>esani all'oroguzione di tali servizi, sanunto trattati, nel rispetto<br>mativa vigente attraverso stramenti informatici, belematici e |
| lelle gazanzie di riservatezza e delle r                                                                             |                                                                                                    |                                                                                                    |
| lelle gatanzie di riservatetza e delle r<br>natuali, con logiche strettamente co                                     | rrelate alle finalità del trattamento.                                                                                          |                                                                                                    |
| lelle garanzie di riservaterza e delle r<br>nanuali, con logiche strettamente co<br>Trattamento dei dati personali : | erelate alle finalità del trattamento.                                                                                          |                                                                                                    |

A seconda dell'impostazione del sistema, del collegamento a sistemi di autenticazione quali SPID e delle preferenze dell'Amministrazione, il nome utente potrebbe essere già predefinito e non modificale.

Si arriva, quindi, alla scheda riepilogativa. Il sistema provvederà ad inviare una mail all'indirizzo indicato nei "Dati generali" per verificare che sia corretto. Tale indicazione viene riportata in fondo alla maschera, con evidenza dell'indirizzo di posta utilizzato. Verificare di aver ricevuto la mail di prova, altrimenti tornare nei "Dati generali" e controllare o correggere l'indirizzo mail/PEC inserito. Diversamente non sarà possibile concludere il processo di registrazione! Concludere infine l'inserimento cliccando sul pulsante "Invia" per effettuare la trasmissione della richiesta di registrazione.

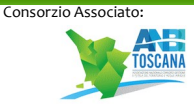

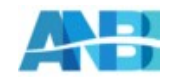

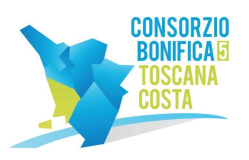

C.F. 01779220498 www.cbtoscanacosta.it

| ATLPRINCIPALI AL            | TRIBURIZZI          | ALTELDATIANAGRAFICI                               | DATULA TERMON               | UTENTA           | B409.000           |  |  |
|-----------------------------|---------------------|---------------------------------------------------|-----------------------------|------------------|--------------------|--|--|
|                             |                     |                                                   |                             |                  |                    |  |  |
|                             |                     |                                                   |                             |                  |                    |  |  |
| -                           |                     | and and a statement of the second                 |                             |                  | Contractor in      |  |  |
| 2 itemateri inari           | te anno comelle, o  | reproperar del processo di registrazio            | ina pramando il hollona     | Train".          | C Do Kito a        |  |  |
|                             |                     |                                                   |                             |                  |                    |  |  |
| ali principali dell'operati |                     |                                                   |                             |                  |                    |  |  |
| andress and take a demonst  | marines: 12         | 1718 S. I.                                        |                             |                  |                    |  |  |
|                             |                     |                                                   |                             |                  |                    |  |  |
| boječia :                   |                     | Here (ar.34 c.1 a (K.gs. 169/2008)                |                             |                  |                    |  |  |
| orma gluridica :            | Do.                 | cietà a responsabilità finitata                   |                             |                  |                    |  |  |
| odice flacate :             | 54                  | (%29H000                                          |                             |                  |                    |  |  |
| ertila INA (                | 545                 | Sectores                                          |                             |                  |                    |  |  |
| ede legale :                | Va                  | Visualite Industrie 18, 20102 Traviso (TV) - Bala |                             |                  |                    |  |  |
| unta eleftronica:           | PE                  | PEC : incodutedpec X                              |                             |                  |                    |  |  |
| egail rappresentanti :      | ho                  | Rossi Marto-dal 02/04/2009                        |                             |                  |                    |  |  |
| rellari tecnici :           |                     | nchi Alberto dar D101 2014                        |                             |                  |                    |  |  |
|                             | 90                  | d Guyeppe dal (9/38/109)                          |                             |                  |                    |  |  |
| redenzial e privacy         |                     |                                                   |                             |                  |                    |  |  |
| ome utente j                |                     | 101A                                              |                             |                  |                    |  |  |
| onsenso alla privacy i      |                     |                                                   |                             |                  |                    |  |  |
|                             |                     |                                                   |                             |                  |                    |  |  |
| ENZIONE: si informa che     | per verificare is p | oda elettronica di riterimento che i              | i portale utilizzară per in | view comunicat   | toni alfingresa, e |  |  |
| tone.                       | annenzzo el pos     | a menalatiogyper X mina d p                       | provaedana con rimulo dall  | a roheada si pre | de la response et  |  |  |
|                             |                     | < INDIETRO INVIA                                  | ANNULLA                     |                  |                    |  |  |
|                             |                     | ~                                                 |                             |                  |                    |  |  |
|                             |                     | 4                                                 | ¥ 1                         |                  |                    |  |  |

La piattaforma notificherà a video l'esito dell'operazione. La registrazione non è tuttavia conclusa. I dati trasmessi verranno verificati e acquisiti automaticamente dal sistema (o subordinatamente all'accettazione di un operatore della Stazione Appaltante) e in seguito il sistema invierà una mail di attivazione (sempre all'indirizzo sopra indicato e verificati al passo precedente).

| legistrazione operatore economico al portale                                                                                                    |  |
|----------------------------------------------------------------------------------------------------|--|
| registrazione è stata inditata con successo.                                                                                                    |  |
| sua richiesta venià presa in esame nel più breve tempo possibile e riceverà un'emai all'indritzo paola unbanetto@pec.il contenente<br>cobegamento da aprine con il brower per attivare la suo utenza ed impostare la passeont. |  |
| tenzione: se non procederà effettuando l'operazione indicata entro il tempo massimo indicato nell'emati, la sua registrazione ventà<br>nullata.                                                                                |  |
| azie ed antivederci.                                                                                                    |  |

La mail di attivazione sarà simile a quella sotto raffigurata. Cliccare sul link indicato (oppure copiare il link e incollarlo nella barra degli indirizzi del browser; copiare l'intero link: prestare attenzione a che non vi siano spazi o interruzioni).

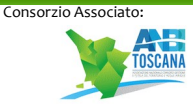

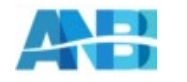

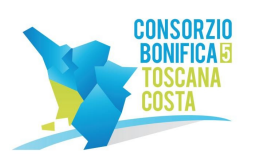

C.F. 01779220498

www.cbtoscanacosta.it

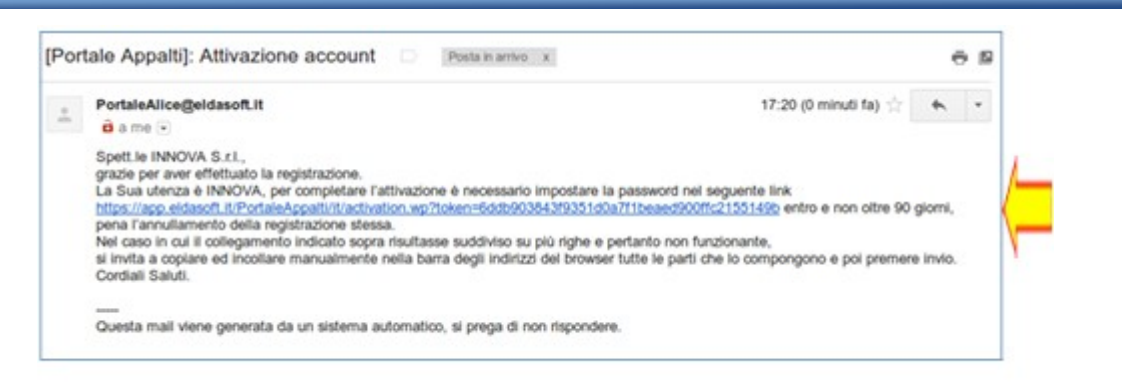

Verrà aperta la pagina sotto illustrata dove inserire la propria password. La password deve essere lunga almeno 8 caratteri e contenere almeno 1 cifra, 1 carattere maiuscolo, 1 carattere minuscolo, 1 carattere speciale, al massimo 2 caratteri consecutivi uguali, in conformità ai requisiti minimi della normativa vigente. All'immissione viene visualizzato anche il livello di sicurezza della password digitata; si consiglia di scegliere una password di livello almeno pari a "Buona". Completare cliccando sul pulsante "Salva". Per completare il processo di attivazione account occorre inserire la password ripetendola due volte per controllo.

| Ec.Gu.2016 17.22                | A · A · A                                         | A   GRAPICA - TESTO - ALTO CONTRASTO   MAPPA S                                                                          | no                                                     |
|---------------------------------|---------------------------------------------------|----------------------------------------------------------------------------------------------------|--------------------------------------------------------|
| Area Riservata                  | Attivazione Utente                                | ,                                                                                                    |                                                        |
| utente:                         | Per completare i prov<br>suggerisce di utilizzari | esso di attivazione account occorre inserire ia password<br>o pasaword di almeno 8 caratteri, utilizzando lettere e alm | ipetendola due volle per controllo. Si<br>eno 2 numeri |
| Registrati   Hai dimenticato la | Password :                                        |                                                                                                    | Buona                                                  |
|                                 | Conferma Password                                 |                                                                                                    |                                                        |
| Documenti                       |                                                   | SALVA                                                                                                    |                                                        |
| Personality of Subara and In    |                                                   |                                                                                                    |                                                        |

La registrazione è terminata! Ora è possibile accedere all'Area Riservata del Portale Appalti della piattaforma telematica.

| Area Riservata                  | Athvacione effettuala correttamente. |  |
|---------------------------------|--------------------------------------|--|
| utente:                         | Ora potete accedere all'applicativa. |  |
| password:                       |                                      |  |
|                                 |                                      |  |
| legistrati   Hai dimenticato la |                                      |  |
| assword?                        |                                      |  |

Verificare il corretto accesso all'Area Riservata inserendo le proprie credenziali, ovvero il "nome utente" e la "password" inseriti nel processo di registrazione precedentemente descritto e cliccare su "OK".

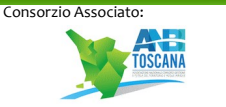

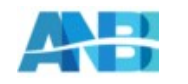

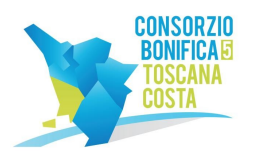

C.F. 01779220498

www.cbtoscanacosta.it

| Area riservata                 | Elenco bandi di gara                                                                                                    |
|--------------------------------|----------------------------------------------------------------------------------------------------|
| steate: prova                  | All'interno di questa sezione è possibile consultare i bandi di gara secondo i tempi previsti dalla narmativa dei contratti.<br>L'obbigo di pubblicazione dei bandi di gara è previsto dell'art. 29 del D.Lgs. 50 2016.                                                     |
| egistrati i Hai dimenticato la | dati di dettaglio delle procedure pubbliche sono consultabili selezionando il collegamento "Visualizza Scheda", mentre in caso di<br>presenza del collegamento "Tabella informativa d'indicizzazione" è possibile insitre accedere alla consultazione dei dati di dettaglio |
| answord?                       | previati dal DPCM del 26 Aprile 2011.                                                                                                    |

Effettuato l'accesso si giungerà nell'Area Riservata del Portale Appalti, in particolare nel "cruscotto o Area personale" dedicata all'operatore economico.

| Area riservata                                                  | Area personale<br>Nell avea personale dispossibili i callegamenti per l'accasso alle farziori apocifiche dell'atenze una velta entrate ne<br>sistema, quali le gentiere dei propri dati personali, il cambio passeari, l'accesso alle informazioni per le quali risulta<br>ueritte o abditato, e l'accesso ad eventuali consuscazioni reconte dall'Ente. |                           |
|-----------------------------------------------------------------|----------------------------------------------------------------------------------------------------|---------------------------|
| Benvennoja INNOVA S.r.11<br>Area personale   Esci               |                                                                                                    |                           |
| Informazioni                                                    |                                                                                                    |                           |
| Accesso area riservata                                          | Profilo                                                                                                    | Servizi                   |
| Istruzioni e manuali                                            | I tuoi dati                                                                                                    | Comunicazioni             |
| FAQ                                                             | Cambia persword                                                                                                    | 0 commutazioni ricevute   |
| Accessibilità                                                   | Scarica i tuoi dati in formato M-XML                                                                                                    | 0 commination1 archiviate |
| Assistenza tecnica                                              |                                                                                                    | 0 comminationi inviate    |
| News                                                            | Procedure di interesse                                                                                                    | Assistenza tecnica        |
| Informazioni sulle singole<br>procedure in formato<br>tabellare | Bandi di gana<br>Richiette di offerta<br>Procedure in aggindicazione o concluse                                                                                                    |                           |

ATTENZIONE!!! La procedura di registrazione è finalizzata al solo ottenimento delle credenziali di accesso all'Area Riservata. L'avvenuto processo di registrazione non implica l'automatica iscrizione ad un elenco operatori economici (o albo fornitori) per la Stazione Appaltante. Nel caso la Stazione Appaltante abbia provveduto alla pubblicazione di un bando o avviso di istituzione di un elenco (ma vale anche per un sistema dinamico di acquisizione, un mercato elettronico, ecc.) fare riferimento a tale bando o avviso per ottenere le istruzioni utili all'iscrizione.

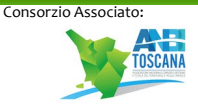

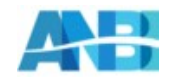